# ShpをTIFにする方法

## ①何のデータも入っていない「新しい図面」を開いて 「ファイル」→「地図を開く」→「ベクタ」→「シェープ」

#### 💣 Assist7 x64 [現場名:190904デモ現場]

| ファイル(F) | ツ−ル( <b>T</b> ) | ∿⊮7 <sup>°</sup> (H) |
|---------|-----------------|----------------------|
|         |                 |                      |

| 新規図面( <u>N</u> ) Ctrl+N<br>問((Q) Ctrl+O                                                                                        |                                                                                                    |
|----------------------------------------------------------------------------------------------------|----------------------------------------------------------------------------------------------------|
| 現場設定(G)<br>SMC77/ルを開く( <u>A</u> )                                                                                              | I い い 陽 II ● い ひ T II 田 I I I I I I I I I I I I I I I I                                                                                                    |
| SMRファイルを開く( <u>B</u> )<br>旧Assistファイルを開く ▶                                                                                     |                                                                                                    |
| 地國を開く(M)<br>1 基本データ(原本).as7<br>2 コンパスGNSS測量.as7<br>3 190316コンパスジオードGeo7合成.as7<br>4 190904●鏡H27~(新座標)_修正.as7<br>77'リケーションの終了(X) | パクパ(火)       DXF(D)         SIMA(S)       ASS(A)         メニーブ'(E)       単点シェーブ'(テキスト抽曲)(P)         GGA(G)       DWG(G)         GPX(X)       KML(K)         CSV単点(C)       造度経度単点(K) |

## ②下記赤枠の設定で取り込む。基本的にいじる必要なし

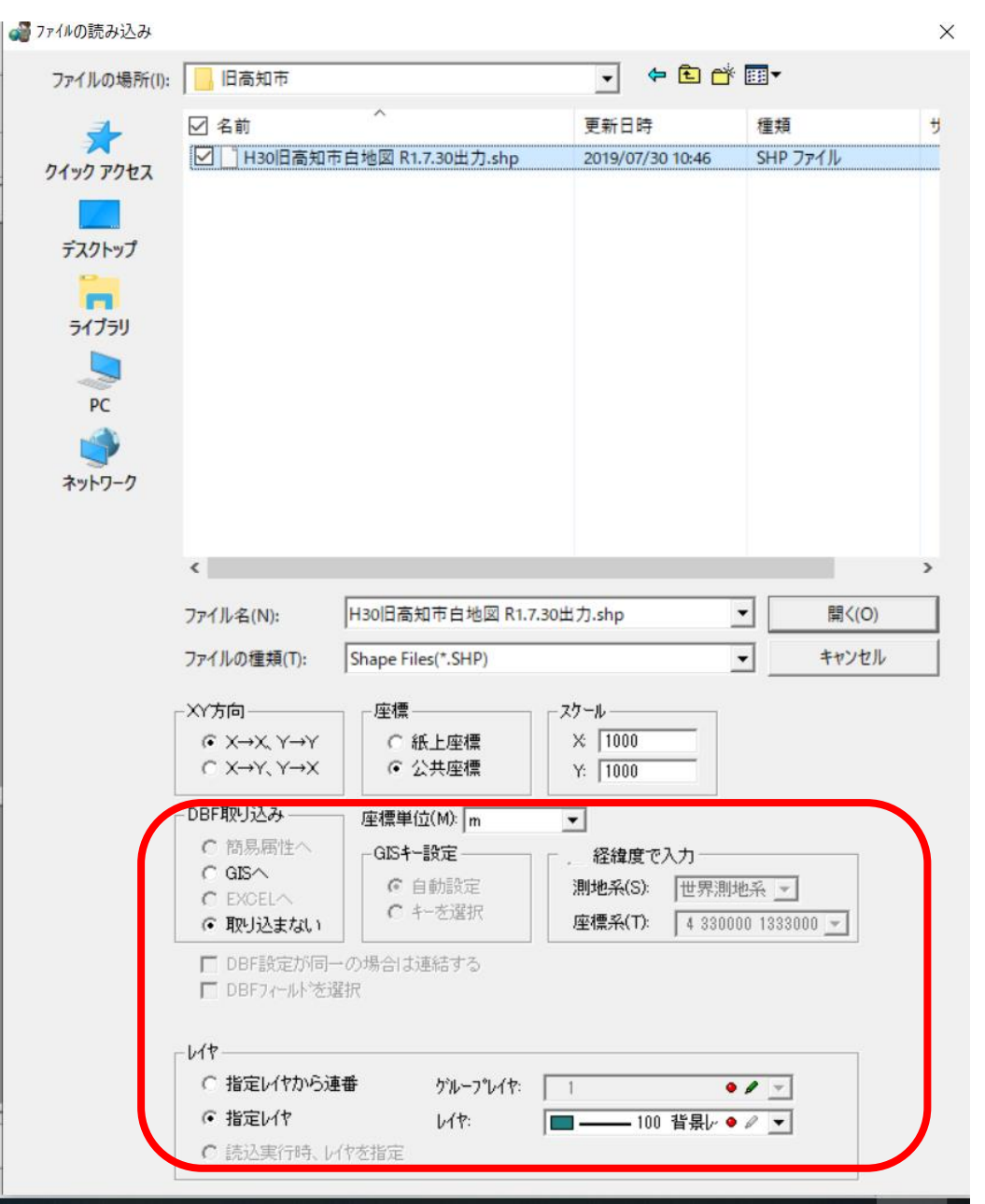

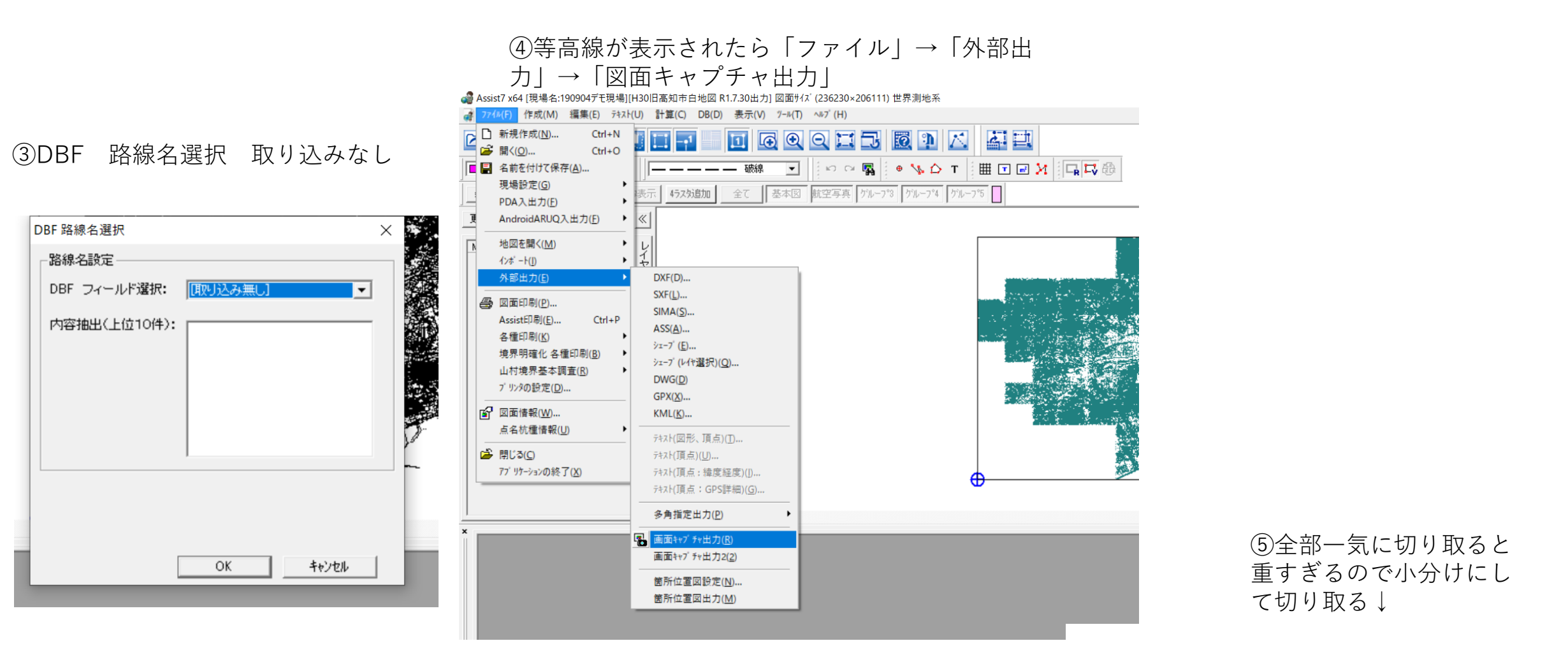

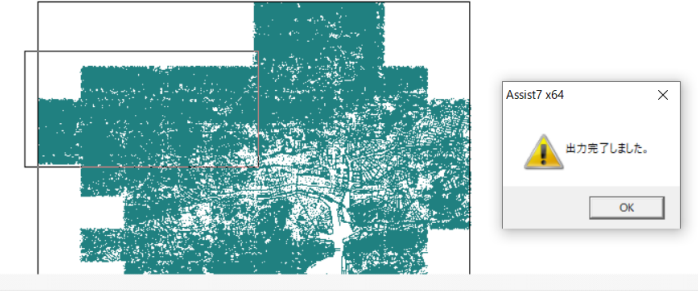

•

⑥ラスタを取り込みたいAssistファ イルを開いて「ファイル」→「ラス タ」→「ラスタ結合」

⑦先程のTIFを一度「外部参照で開く」のチェックを外して取り込む

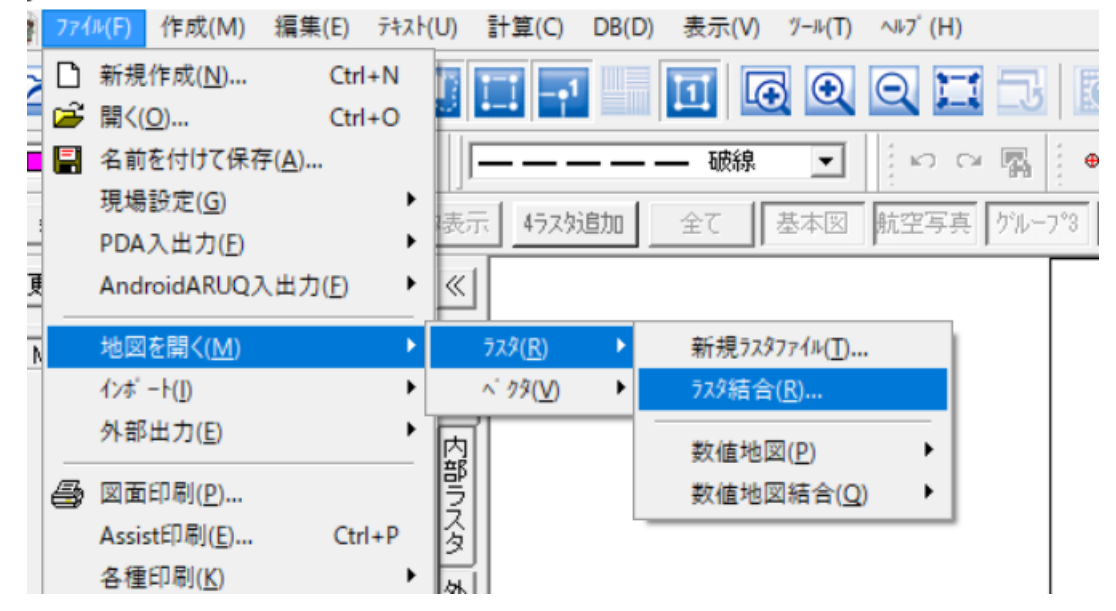

#### Assist7 x64 [現場名:190904デモ現場][新規図面] 図面サイズ(4961×3508) 世界測地系

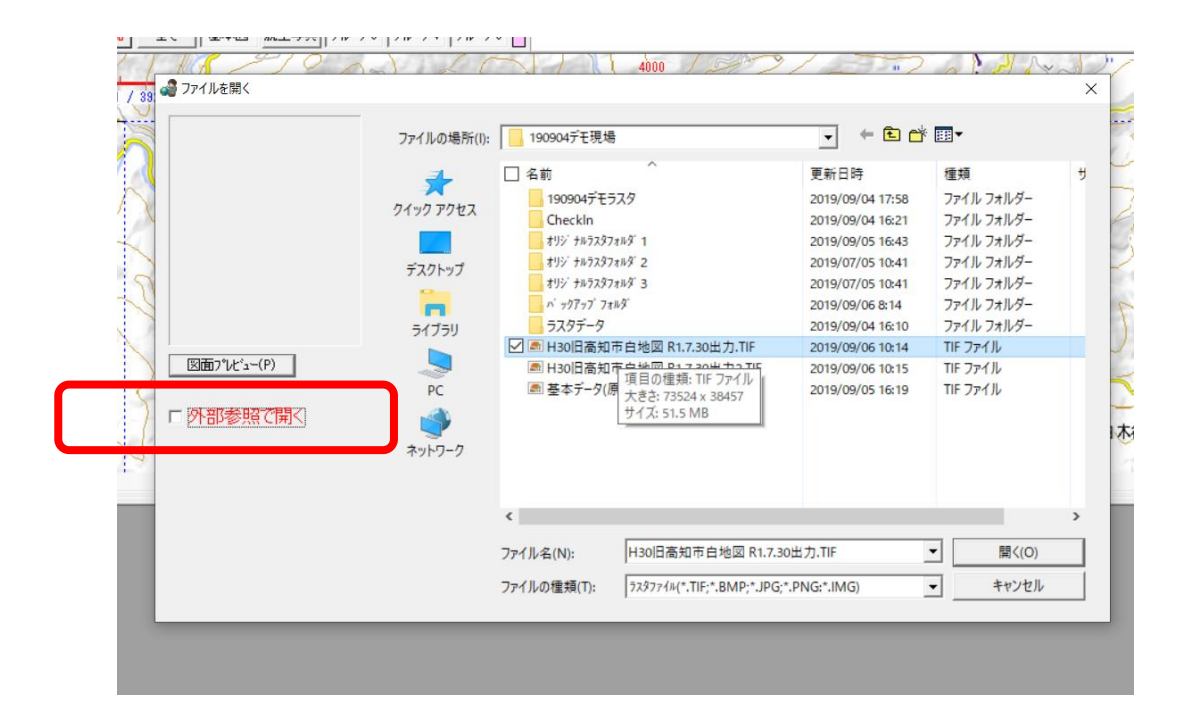

⑧「ツール」→」「ラスタエクス ポート」

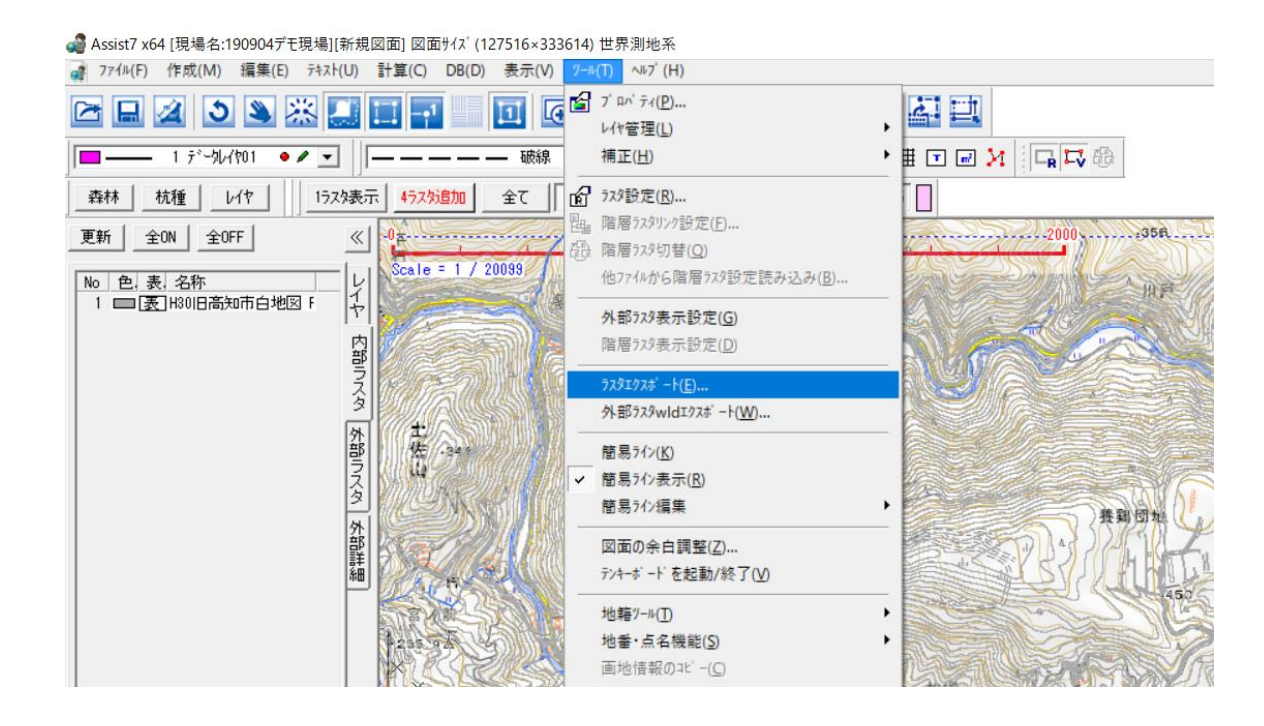

## ⑨取り込んだラスタをグループ1にして選択し出力 ファイルをTIFにして「開始」

| No 771ル名<br>1 H30旧高知市<br>2 H30旧高知市 | <u> カラ〜 □PI ケルーフ°1 ケルー<br/>≟ モノクロ 150 ○<br/>≟ モノクロ 150 ○ </u> | ^<br>7°2 / グル−7°3   転送なし    |
|------------------------------------|---------------------------------------------------------------|-----------------------------|
| ゲルーフ°1<br>フォルタン<br>出力ファイル形式:       | 「TiffFiles CCITT G4モルロ(*.TIF)                                 | <del>ごこ現場におりけまった。</del> wyが |
| ゲルーフ*2<br><br>出力ファイル形式:            | C:¥Users¥tmtan¥Desktop¥19090・<br>Assist6階層ラスタ用ファイル(*.ss5)     | ŧデモ現場¥オリジナルラスタフォルタご         |
| ゲルーフ*3<br>                         | C:¥Users¥tmtan¥Desktop¥19090・<br>Assist6階層ラスタ用ファイル(*.ss5)     | Fデモ現場¥オリシウルラスタフォルタミ<br>ー    |
| TIFF保存オプジョン<br>・<br>通常保存(We        | orldファイル出力) 測地系: 世界測地                                         | A                           |

## ⑩先程のAssistファイルを保存せずに、立ち上げ なおして再度「ラスタ結合」

⑪今度は「外部参照で開く」で取り込んで完了

### 🖀 Assist7 x64 [現場名:190904デモ現場][新規図面] 図面サイズ(4961×3508) 世界測地系

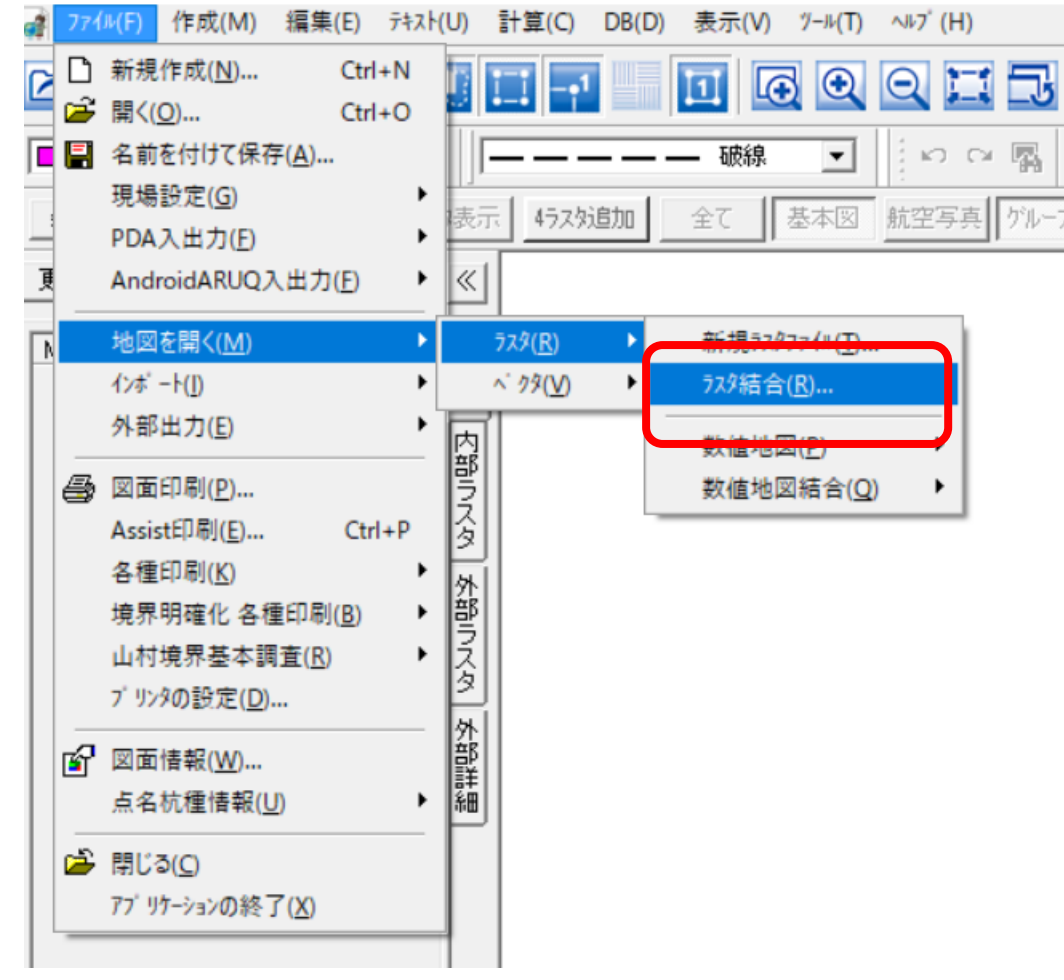

#### 

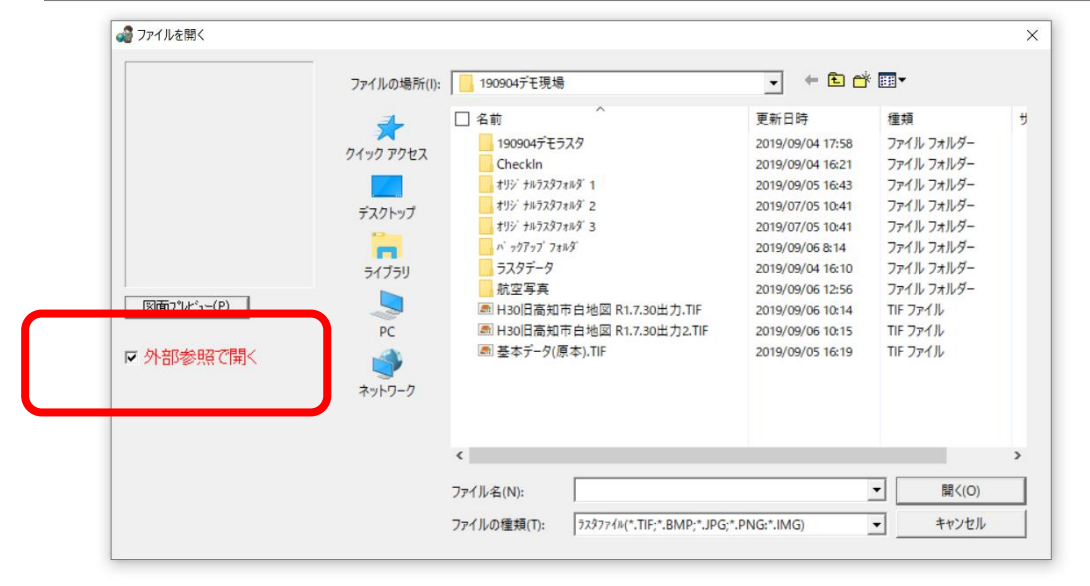